# Lathund för makulering av vårdtillfälle i Cosmic

Syfte

Dokumentet är tänkt att vara till stöd för att kunna makulera ett vårdtillfälle i de fall en felaktig registrering skett efter att förflyttning godkänts.

# Innehållsförteckning

| Makulera vårdtillfälle i Cosmic           |   |
|-------------------------------------------|---|
| Syfte                                     |   |
| Kontroll av läkemedelslista               | 2 |
| Makulera via in- och utskrivningsfönstret |   |
| Makulera via vårdprocessöversikten        | 6 |
| Skapa nytt vårdtillfälle                  | 9 |

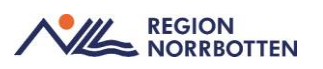

## Kontroll av läkemedelslista

Innan makulering av vårdtillfälle utförs måste kontroll göras huruvida det finns ett godkännande för administrering av läkemedel kopplat till vårdtillfället . Om så är fallet måste godkännandet avslutas. Detta kan göras genom att via knappen "Godkännande för administrering" i Läkemedelslistan välja:

- 1. Att avsluta Godkännande för administrering ELLER
- 2. Nytt beslut och ange sluttid för godkännandet till samma tid som avslut av vårdtillfälle

### Makulera via in- och utskrivningsfönstret

1. Markera aktuell patient i *Enhetsöversikten*. Klicka på knappen *Inskrivning* (Bild 1).

| Pågåe    | ende kontakter (6)   | В    | okade kontakter | Förflyttningar  | Avslutade kontal | der         |     |             |       |
|----------|----------------------|------|-----------------|-----------------|------------------|-------------|-----|-------------|-------|
| Filtreri | ing                  |      |                 |                 |                  |             |     |             |       |
| Medi     | icinskt ansvarig enl | net: | (Alla)          | •               | Team:            | (Alla       | a)  |             | •     |
| Vård     | landa anhat          |      | (Alla i urval)  |                 | Vårdnersonal     | (Alla       | 3)  |             | •     |
| varu     | ande ennet.          |      | ( and r dirtal) |                 | rarapere entail. | (, are      | -/  |             |       |
| Plats /  | Team                 | :it  | Personnummer    | Namn            |                  | X           | EWS | Aktiviteter | Läkem |
|          |                      |      | 19 800122-2390  | Zeke Högberg    |                  | <b>?</b> c> |     |             |       |
|          | Gul                  |      | 19 800612-2389  | Magdalena Isal  | ksson            | <b>?</b> c> |     |             |       |
|          | Gul                  |      | 19 510115-1818  | George Fridlun  | d                |             |     |             |       |
|          |                      |      | 19 800224-2389  | Veronika Carlss | son              | <b>?</b> c> |     |             |       |
|          |                      |      | 19 601124-2820  | Lovisa Åkermar  | 1 <sup>1</sup>   | <b>?</b> c> |     |             |       |
|          |                      |      | 19 600708-3121  | Astrid Sjöberg  |                  | <b>?</b> c5 |     |             |       |
|          |                      |      |                 |                 | RN               |             | 3 / | AC          | С     |
|          |                      |      |                 |                 | RN               |             | 3 4 | AC          | С     |

2. Fönstret *In- och utskrivning* öppnas. Klicka på fliken *Patientens vårdtillfällen*. Markera vårdtillfälle som är pågående om det finns flera att välja mellan.

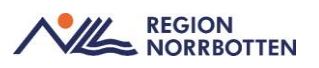

- 3. Notera inskrivningsdatum och klockslag för det aktuella vårdtillfället (informationen ska sedan anges i det nya vårdtillfället som ska skapas).
- 4. Högerklicka på markerat vårdtillfälle, välj alternativet *Ändra* (Bild 2).

| O In- och utskrivning                           | - D                                                                                                    |
|-------------------------------------------------|----------------------------------------------------------------------------------------------------|
| Inskrivningsdatum                               | Negistrerat vårdtillfälle för 19 800122-2390 Zeke Högberg                                                              |
| 2024-12-04 🗘 🛗 Uppdatera                        | Inskrivning Pågående Ekonomi Utskrivning                                                                               |
| Vårdande enhet Avdelning 62 Medicin Sunderby sj | Remiss.* 2024-09-26, Privat vårdbegäran - Kirurgmottagninge▼ ① Upplysningar får lämnas ut<br>● Patienten ej tillfrågad |
| X Varotilirailen X Patientens varotilirailen    | Inskrivningsdatum:* 2024-09-27 🗘 🛗 10:05 💠 🔿 Ja                                                                        |
| 2024-09 Avdelning 62 Med Pågåen                 | Inskrivningssätt* Särskilt boende   O Nej Kommentar                                                                    |
| Öppna                                           | Inskriven från:                                                                                                    |
| Āndra KN                                        | Vårdande enhet.* Avd 52 Kirurgi mage tarm och kärl Sunderby sjukhus Vårdande enhet.* O Ja                              |
| Välj patient                                    | Med. Ansv. Enhet* Allmänkirurgi länsklinik                                                                             |
| Litebliven                                      | Kund:* Region Norrbotten  V O Ja  Nej                                                                                  |
| Ctebliven                                       | Kundavtal:* Inomiän (DRG SV)                                                                                           |
|                                                 | Vårdtjänst* Buk vårdtillfälle   Vårdtjänst* O Planerat  O Oplanerat                                                    |
|                                                 | Teknisk enhet (Ingen)                                                                                                  |
|                                                 | Plats: (Ingen) v Övrig information                                                                                     |
|                                                 | Vårdpersonal (Ingen) Väntetider Väntetider                                                                             |
|                                                 |                                                                                                    |

#### Bild 2.

5. Dialogrutan Ändra öppnas med alternativet att makulera vårdtillfälle. Klicka på knappen *Fortsätt* (Bild 3).

| O In- och utskrivning                                                                                                    |                                                                              |                                                                       | _ ជិ×                                                  |
|----------------------------------------------------------------------------------------------------|------------------------------------------------------------------------------|-----------------------------------------------------------------------|--------------------------------------------------------|
| - Inskrivningsdatum                                                                                                    | 🔊 Registrerat vår                                                            | dtillfälle för 19 800122-2390 Zeke Högberg                            |                                                        |
| 2024-12-04 🗘 🛗 Uppdatera                                                                                                    | Inskrivning Pa                                                               | ågående Ekonomi Utskrivning                                           |                                                        |
| Vårdande enhet. Avdelning 62 Medicin Sunderby sj 🔻                                                                                                    | Remiss:*                                                                     | 2024-09-26, Privat vårdbegäran - Kirurgmottagninge… 🔻 🛈               | Upplysningar får lämnas ut     Patienten ei tillfrågad |
| Vårdtillfällen 🗵 Patientens vårdtillfällen                                                                                                    | Inskrivningsdatum                                                            | n:* 2024-09-27 🛊 🛗 10:05 🛊                                            | O Ja                                                   |
| 2024-09 Avdelnin                                                                                                    |                                                                              | ×                                                                     | O Nej Kommentar                                        |
| <ul> <li>Makulera värdtilfälle.</li> <li>Kontakten kommer att makuleras och o<br/>Används vid en helt felaktig registrering<br/>En kreditfaktura kommer att skapas om</li> </ul> | därmed inte kunna an<br>ı där man inte vill att d<br>1 kontakten redan är f: | vändas mer(status Makulerad)<br>en skall ha skelt alls.<br>akturerad. | Akut<br>O Ja      Nej<br>Samordning<br>O Ja      Nej   |
|                                                                                                    | Kundavtal:*                                                                  | Inomian (DRG SV)                                                      | Planeringstyp                                          |
|                                                                                                    | Teknisk enhet                                                                | Contraction (Index)                                                   | O Planerat <ul> <li>O Planerat</li> </ul>              |
|                                                                                                    | Plats:                                                                       | (Ingen) v                                                             | Övrig information                                      |
|                                                                                                    | Vårdpersonal                                                                 | (Ingen) Ter                                                           | Väntetider                                             |
|                                                                                                    |                                                                              |                                                                       |                                                        |

Bild 3.

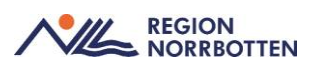

| 2024-12-04       Imskrivning       Pågående       Ekonomi       Utskrivning         Vårdande enhet       Ardelning 52 Medicin Sunderby sjul, •       Remiss.*       2024-09-26, Privat vårdslegåran - Kirurgmottagningen-•       Imskrivning         Inskrivningssatt-       Saskilt beende       Inskrivningssatt-       10.05 \$       Imskrivningssatt-         Inskrivningssatt-       Saskilt beende       Inskrivningssatt-       Saskilt beende       Imskrivning         Namm       Zeke Högberg       Inskrivning Sake Operg       Inskrivning Sake Operg       Anut       O Ja       Nej         Inskrivningssatt-       Saskilt beende       Imskrivning Sake Operg       Imskrivning       Onorban (DRG Sv)       Planefnagstip         Inskrivningsinformation       Teknisk enhet       Aluteringsinformation       Planefnagstip       Planefnagstip       Origi information         Inskrivningsinformation       Felregistering       Makuleringsinformation       Flere.       Varietidee                                                                                                    | nskrivningsdatum                                                                                                    |                          | Registrerat vår    | dtillfälle för 19 800122                   | -2390 Zeke Högberg                      |                |                                                                                            |
|----------------------------------------------------------------------------------------------------|----------------------------------------------------------------------------------------------------|--------------------------|--------------------|--------------------------------------------|-----------------------------------------|----------------|--------------------------------------------------------------------------------------------|
| Ardade enhet       Avdelning 62 Medicin Sunderby sju.       Remiss.*       2024-09-26, Privat Vardbegåran - Kirurgmottagningen • ()       Upplysningar fait tämnas         ® Vardstilfallen       Inskrivningas datum*       2024-09-27 • ()       10.05 •       Patienten ej tillråga         ndatum Utdatum Vardande enhet       Status       Särskilt boende       rinskrivningas ätt*       Särskilt boende       Patienten ej tillråga         Namn       Zeke Högberg       Inskrivninga 2024-09-27 10.05       Vardande enhet       Akut       Ja       Nej         Namn       Zeke Högberg       Imskrivning 2024-09-27 10.05       Vardande enhet       Akut       Ja       Nej         Butylvårdniftalle       Imskr. sått       Särskilt boende       Imskrivning 2024-09-27 10.05       Vardande enhet       Akut       Ja       Nej         Butylvårdniftalle       Imskr. sått       Särskilt boende       Imskrivning 2024-09-27 10.05       Vardande enhet       Vardening 62 Medicin Sunderby sjukhu       Paneringstyp       Paneringstyp       Paneringstyp       Paneria @ Oplane         Inskr. sått       Särskilt boende       Imskr. sått       Särskilt boende       Imskr.       Vardetider.       Vardetider.         Inskr. sått       Särskilt boende       Imskr. sått       Särskilt boende       Vardetider.       Vardetider. | 2024-12-04 🗘 🛗                                                                                                    | Uppdatera                | Inskrivning P      | ågående Ekonomi                            | Utskrivning                             |                |                                                                                            |
| 124-09                                                                                                    | årdande enhet: Avdelning 62 Medicin Sunderb<br>SVårdtilfällen SPatientens vårdtillfällen<br>idatum ⊂ Utdatum Vårdande enhet Status | ∕sju ▼                   | Remiss:*           | 2024-09-26, Privat v<br>n:* 2024-09-27 🗘 🎬 | årdbegäran - Kirurgmottagnir<br>10:05 🛊 | ngen… 🔻 🚯      | <ul> <li>Upplysningar får lämnas u</li> <li>Patienten ej tillfrågad</li> <li>Ja</li> </ul> |
| Andra       Autra         Personnummer       19 800122-2380         Namn       Zeke Hogberg         Inskr. datu       2024-09-27 10.05         Vårdande enhet       Audelning 62 Medicin Sunderby sjukh.         Med ansv. enhet       Audelning 62 Medicin Sunderby sjukh.         Inskr. satur       Sanordning         Inskr. satur       Sanordning         Inskr. sätur       Saskillike         Inskr. sätur       Saskill boende         Inskr. sät       Saskill boende         Inskr. sät       Saskill boende         Inskr. sät       Saskill boende         Inskr. sät       Saskill boende         Inskr. sät       Saskill boende         Inskr. fån       v         Felregistrering       Vantetider.                                                                                                    | 24-09 Avdelning 62 Med Pågåen                                                                                                    |                          | Inskrivningssätt:* | Särskilt boende                            |                                         | •              | O Nej Kommentar                                                                            |
| Personnummer     19 800122-2380     Mimänkirurgi länsklinik     Vardande enhet vedening 52 kedicin Sunderby sjukh.       Narm     Zeke Hogberg     Egeion Norrbotten     O Ja       Vårdande enhet vedening 52 kedicin Sunderby sjukh.     Iomilan (DRG SV)     V       Med. ansv. enhet     Allmänkirurgi länsklinik     Iomilan (DRG SV)       Inskr. vårdpersonal     (ingen)     V       Inskr. sätt     Särskilt boende     (ingen)       Makuleringsiformation     Vartetider.                                                                                                    | Ändra                                                                                                    |                          | ×                  | Avd 52 Kirurgi mage                        | e tarm och kärl Sunderby sjukt          | Hämta<br>nus v | Akut 🖉 Noi                                                                                 |
| Namn     Zeke Högberg       Inskr. datum     2024-09-27 10.05       Vårdande enhet     Imomlan (DRG SV)       Med. ansv. enhet     Allmänktrurgi länsklinik       Teknisk enhet     Imomlan (DRG SV)       Inskr. sätt     Särskilt boende       Inskr. sått     Särskilt boende       Inskr. sått     Särskilt boende       Inskr. sått     Särskilt boende       Inskr. från     Värtetider.                                                                                                    | Personnummer                                                                                                    | 19 800122-2390           |                    | * Allmänkirurgi länski                     | linik                                   | Ŧ              | U Ja U IVej                                                                                |
| Inskr. datum       2024-09-27 10.05       O Ja       O Ja                                                                                                    | Namn                                                                                                    | Zeke Högberg             | n                  | Region Norrbotten                          |                                         | •              | Samordning                                                                                 |
| Vårdande enhet     Avdelning 62 Medicin Sunderby sjukh.     Informati (Cross)     Planeringstyp       Med. ansv. enhet     Allmänkinvrgi länsklinik     Bukhvärdtilfalle     V       Bukhvärdtilfalle     V     O Planerat ® Oplane       Inskr. tvårdpersonal     (ingen)     Värdtilfalle       Makuleringsinformation     Värdtilfalle     Värdtilfalle                                                                                                    | Inskr. datum                                                                                                    | 2024-09-27 10:05         |                    | Inomian (DBC SV)                           |                                         |                | O Ja 💿 Nej                                                                                 |
| Med ansv. enhet     Allmänkirurgi länsklinik       Tekrisk-enhet     (ingen)       Inskr. vårdpersonal     (ingen)       Inskr. sätt     Särskilt boende       Inskr. från     (ingen)       Akleringsiftering     Värtetider                                                                                                    | Vårdande enhet                                                                                                    | Avdelning 62 Medicin Si  | underby sjukh      | Inomian (DRG SV)                           |                                         | •              | Planeringstyp                                                                              |
| Teknisk enhet     (ingen)       Inskr. vårdpersonal     (ingen)       Inskr. sått     Särskit boende       Inskr. fån     (ingen)       Vantetider                                                                                                    | Med. ansv. enhet                                                                                                    | Allmänkirurgi länsklinik |                    | Buklvårdtillfälle                          |                                         | •              | O Planerat   O Dplaner                                                                     |
| Inskr. skaftpersonal<br>Inskr. skaft<br>Makuleringsinformation<br>Feiregistrering<br>■ ■ ■ ■ ■ ■ ■ ■ ■ ■ ■ ■ ■ ■ ■ ■ ■ ■ ■                                                                                                     | Teknisk enhet                                                                                                    |                          |                    | (Ingen)                                    |                                         | Ŧ              |                                                                                            |
| Inskr. stat Sarskilt boende<br>Inskr. från • • Fler. Vantetider<br>Makuleringsinformation<br>Fetregistrering                                                                                                    | Inskr. vårdpersonal                                                                                                    |                          |                    | (Ingen)                                    |                                         | Ŧ              | Övrig information                                                                          |
| Inskr. från valueringsinformation                                                                                                    | Inskr. sätt                                                                                                    | Särskilt boende          |                    | (Ingen)                                    |                                         | T Fler         | Väntetider                                                                                 |
| Makuleringsinformation Felregistrering                                                                                                    | Inskr. från                                                                                                    |                          | *                  |                                            |                                         |                | Tuntoudor                                                                                  |
| OK Avbrut                                                                                                    | Makuleringsinforma<br>Feiregistrering                                                                                              | tion                     | OK Avbrit          |                                            |                                         |                | De sistere la bil                                                                          |
| Registera inskriv                                                                                                    |                                                                                                    |                          |                    |                                            |                                         |                | Registrera inskrivn                                                                        |

6. Ange makuleringsinformation, klicka OK (Bild 4).

Bild 4.

7. Dialogrutan *Ändra* kommer upp med kontrollfråga om du vill makulera vårdtillfället, klicka OK (Bild 5).

| O In- och utskrivning                                                       | _ ①×                                                                                        |
|-----------------------------------------------------------------------------|---------------------------------------------------------------------------------------------|
| r Inskrivningsdatum                                                         | ∯ Registrerat vårdtillfälle för 19 800122-2390 Zeke Högberg                                 |
| 2024-12-04                                                                  | Inskrivning Pågående Ekonomi Utskrivning                                                    |
| Vårdande enhet: Avdelning 62 Medicin Sunderby sju 🔻                         | Remiss:* 2024-09-26, Privat vårdbegäran - Kirurgmottagningen 🔻 🛈 Upplysningar får lämnas ut |
| X Vårdtilfällen                                                             | Inskrivningsdatum:* 2024-09-27 🛊 🎬 10:05 🛊 🛛 O. Ja                                          |
| Indatum ⊂ Utdatum Vårdande enhet Status<br>2024-09- Avdelning 62 Med Pågåen | Inskrivningssätt.* Särskilt boende                                                          |
|                                                                             | Inskriven från:                                                                             |
| Ändra                                                                       | m och kärl Sunderby sjukhus                                                                 |
| Vill du verkligen makulera                                                  | vårdtillfället?                                                                             |
| En kreditfaktura kommer a                                                   | tt skapas om kontakten redan är fakturerad.                                                 |
| ОК                                                                          | Avbryt                                                                                      |
|                                                                             | raruganse. Volkyaruumane V Planerat Oplanerat                                               |
|                                                                             | Teknisk enhet: (Ingen)                                                                      |
|                                                                             | Plats: (Ingen) v Övrig information                                                          |
|                                                                             | Vårdpersonal (Ingen) Väntetider Väntetider                                                  |
|                                                                             |                                                                                             |
|                                                                             |                                                                                             |
|                                                                             |                                                                                             |
|                                                                             |                                                                                             |
|                                                                             | Depictore instringing                                                                       |
|                                                                             | Registrera inskriming                                                                       |
|                                                                             | Registrera koder Värdesaker Rensa Spara Stäng                                               |

Bild 5.

8. Vårdtillfället är makulerat, status är *Makulerad* (Bild 6).

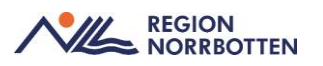

| In- och utskrivning |                  |            |   |           |
|---------------------|------------------|------------|---|-----------|
| Inskrivningsdatum — |                  |            |   |           |
| 2024-10-02 🌲        |                  |            |   | Uppdatera |
| Vårdande enhet:     | (Alla i urval)   |            | T |           |
| 🕺 Vårdtillfällen 🕺  | Patientens vårdt | tillfällen |   |           |
| Indatum 🗸 Utdatum   | Vårdande enhet   | Status     |   |           |
| 2024-10             | Lungavdelning 1  | Makulerad  |   |           |
|                     |                  |            |   |           |
|                     |                  |            |   |           |
|                     |                  |            |   |           |

Bild 6.

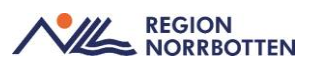

# Makulera via vårdprocessöversikten

- 1. Sök fram aktuell payient i Patientlisten.
- 2. Sök fram Vårdprocessöversikt i Menyn.
- 3. Välj att öppna Vårdåtagande i rullistan Visningsvariant (Bild 7).

| 🔂 Vårdprocessöversikt: 19 600708-3121 Astrid Sjöberg                               |                                             |              |             |                                                            |                                                                                   |
|------------------------------------------------------------------------------------|---------------------------------------------|--------------|-------------|------------------------------------------------------------|-----------------------------------------------------------------------------------|
| Visningsvariant                                                                    |                                             |              | Med         | licinskt ansvarig enhet:                                   |                                                                                   |
| 🍅 Vårdåtagande                                                                     |                                             | •            | Inte        | ernmedicin Sunderby sju                                    | ukhus                                                                             |
| C Vårdåtagande<br>GH Värdåtgärd<br>Värdåtgärd<br>Peniss<br>L kopplade vårdåtgärder |                                             |              | 9 N<br>nhet | /årdtillfälle<br>t Internmedicin Sι<br>g 62 Medicin Sunc ▼ | Medicinskt ansvarig vårdpe<br>S Vårdpersonal: Läkare115 l<br>År Kontakt ID: 99957 |
|                                                                                    | Egenskaper                                  | Självbetjäni | ing         | Väntetidsuppföljning                                       |                                                                                   |
|                                                                                    | Typ av vårdkonta                            | akt:         | Vård        | dtillfälle                                                 |                                                                                   |
|                                                                                    | Medicinskt ansv                             | arig enhet*  | Inte        | rnmedicin Sunderby sju                                     | ikhus                                                                             |
|                                                                                    | Vårdande enhet                              | *            | Avd         | elning 62 Medicin Sund                                     | erby sjukhus                                                                      |
|                                                                                    | Vårdpersonal:                               | _            | Läk         | are115 Läksson115, La                                      | akare115, Läkare                                                                  |
|                                                                                    | Status:<br>Kontakt ID:<br>Inskrivningsdatur | <b>3</b> Α   | Pág<br>999  | ående<br>57                                                |                                                                                   |
| Dild 7                                                                             |                                             |              | 1202        |                                                            |                                                                                   |

Bild 7.

- 4. Markera rätt vårdtillfälle (Bild 8A).
- 5. Notera inskrivningsdatum och klockslag för det aktuella vårdtillfället (informationen ska sedan anges i det nya vårdtillfället som ska skapas) (Bild 8B).
- 6. Välj Makulera (Bild 8C).

| Vårdprocessöversikt: 19 600708-3121 Astrid Sjöberg |                                                                                                    | _ & ~                         |
|----------------------------------------------------|----------------------------------------------------------------------------------------------------|-------------------------------|
| Visningsvariant.                                   | Medicinskt ansvarig enhet:                                                                                                    |                               |
| 🍅 Vårdåtagande                                     | <ul> <li>Internmedicin Sunderby sjukhus</li> </ul>                                                                                                    | <ul> <li>Uppdatera</li> </ul> |
|                                                    | §. Vårdkentald 2024-11-19 Vårdbilfalle         Medicinsit ansvarig vårdpersonal:           Medicinsit ansvarig enhet: Intermedicin St.         Vårdpersonal: Läkare 115 Läksson 115, Läkare 115, Läkare 115 |                               |
|                                                    | Egenskaper Självbetjäning Väntetidsuppföljning                                                                                                    |                               |
| A                                                  | Typ av vårdkontakt. Vårdbilfalle                                                                                                    |                               |
|                                                    | Medicinskt ansvarig enhet.* Internmedicin Sunderby sjukhus                                                                                                    | Ψ                             |
|                                                    | Vårdande enhet.* Avdelning 62 Medicin Sunderby sjukhus                                                                                                    | Ŧ                             |
|                                                    | Vårdpersonal: Läkare115 Läksson115, Lakare115, Läkare                                                                                                    | Ŧ                             |
|                                                    | Kontak ID. B Articlende C                                                                                                    |                               |
|                                                    | Inskrivningsdatum.* 2024-11-19 08:51 0                                                                                                    |                               |
|                                                    | Planerat utskrivningsdatun                                                                                                    |                               |
|                                                    | Utskrivningsdatum:                                                                                                    |                               |
|                                                    | Makuteringsinfo:                                                                                                    | C<br>Mahulara Shara<br>Stang  |
| Bild 8.                                            |                                                                                                    |                               |

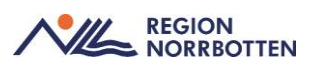

7. Dialogrutan ändra öppnas med alternativet att makulera vårdtillfälle. Klicka på knappen *Fortsätt* (Bild 9).

| 100000000000000000000000000000000000000                                                                                                    |                                                                     |                                                                                                    | *                                                                                                    | - LP           |
|----------------------------------------------------------------------------------------------------|---------------------------------------------------------------------|----------------------------------------------------------------------------------------------------|----------------------------------------------------------------------------------------------------|----------------|
| visiniyavanan.                                                                                                    |                                                                     | Medicinskt ansvarig en                                                                                                    | et                                                                                                    |                |
| ॐ Vårdåtagande                                                                                                    |                                                                     | <ul> <li>Internmedicin Sunderb</li> </ul>                                                                                                    | Vppdatera                                                                                                    |                |
| Alla pågående vårdåtaganden     ✓ 2024-11-23 Allmän vårdbegäran     ✓ 2024-11-23 Allmän vårdbegäran     ✓ 2024-11-19 Vårdtilfälle     ✓ 3// 2024-11-19 Vårdtilfälle     ✓ Myslutade vårdåtagande | ottagningen Sunderby sjukhu:                                        | GH Vårdkontakt 2024-11-19 Vårdtilfalle     Medicinskt ansvarig enhet Infernmedicin Si     Vårdande enhet Avdeining 62 Medicin Sunge      Egenskaper Självbetjäning Väntelidsuppföljn | Medicinsit ansvarig vårdpersonal:     Värdpersonal: Läkare 115 Läksson 115, Läkare 115, Läkare     Hontakt (D: 99957 |                |
|                                                                                                    |                                                                     | Typ av vårdkontakt                                                                                                    |                                                                                                    |                |
|                                                                                                    |                                                                     | Medicinski ansvarin enhet* Intermedicin Sunderb                                                                                                    | winderuw                                                                                                    |                |
|                                                                                                    | Andra                                                               | interninedicin Sundero                                                                                                    | elavine .                                                                                                    |                |
|                                                                                                    | Andra                                                               |                                                                                                    |                                                                                                    |                |
|                                                                                                    | Kontakten kommer a<br>Används vid en helt f<br>En kreditfaktura kom | att makuleras och därmed inte kunna användas mer(sta<br>leiaktig registrering där man inte vill att den skall ha ske<br>imer att skapas om kontakten redan är fakturerad.            | tus Makulerad)<br>atlis.                                                                                             |                |
|                                                                                                    |                                                                     |                                                                                                    | Contra Contra                                                                                                    |                |
|                                                                                                    |                                                                     | Planerat utskrivningsdatum.                                                                                                    |                                                                                                    |                |
|                                                                                                    |                                                                     | Utskrivningsdatum:                                                                                                    |                                                                                                    |                |
|                                                                                                    |                                                                     |                                                                                                    |                                                                                                    |                |
|                                                                                                    |                                                                     |                                                                                                    |                                                                                                    |                |
|                                                                                                    |                                                                     |                                                                                                    |                                                                                                    |                |
|                                                                                                    |                                                                     |                                                                                                    |                                                                                                    |                |
|                                                                                                    |                                                                     |                                                                                                    |                                                                                                    |                |
|                                                                                                    |                                                                     | Makuleringsinfo:                                                                                                    |                                                                                                    |                |
|                                                                                                    |                                                                     | Malateringsinfo:                                                                                                    |                                                                                                    | Makulera Spara |

Bild 9.

8. Ange makuleringsinformation, klicka *OK* (Bild 10).

| Variaproceasoreraixe raiocoroorarer Harris Sourig                                                                                                    | No service and a service and the                                                                                                    | - 6          |
|----------------------------------------------------------------------------------------------------|----------------------------------------------------------------------------------------------------|--------------|
| visningsvanant.                                                                                                    | Medicinski ansvang enner.                                                                                                    |              |
| 🎯 Vårdåtagande                                                                                                    | <ul> <li>Internmedicin Sunderby sjukhus</li> </ul>                                                                                                    | Uppdatera    |
| <ul> <li>✓ Alla pågående vårdåtaganden</li> <li>✓ 2024-11-23 Allmän vårdbegåran</li> <li>✓ Privat vårdbegåran (Fokårdsmottagningen Sunderby sju</li> <li>→ 1/2024-11-19 Vårdtittalle</li> <li>✓ Avslutate vårdåtagande</li> </ul> | Wedicinskt ansvarig vårdpersonal:     Medicinskt ansvarig vårdpersonal:     Medicinskt ansvarig vårdpersonal:     Wardpersonal: Likare 115 Läksson 115, Läkare 115, Läkare 115, Läkar |              |
|                                                                                                    | Egenskaper Sjalvbetjaning Vantetidsuppfoljning                                                                                                    |              |
|                                                                                                    | Typ av vårdkontakt: Vårdtillfälle                                                                                                    |              |
|                                                                                                    | Medicine Manageria enhalt interests icin Sunderby sjukhus                                                                                                    |              |
| Āndra                                                                                                    | 62 Medicin Sunderby sjukhus                                                                                                    |              |
| Personnummer<br>Namn<br>Insix dabm<br>Vårdande enhet<br>Med ansv enhet<br>Teissis enhet<br>Insix värdessonal<br>Insix sat<br>Insix rän<br>Makuleringsinformat<br>Feiregisterad                                                    | 9 600708-3121<br>shind 3(borg<br>0224-11-19 06 51<br>volaining 62 Medicin Sunderby sjuith<br>htermmedicin Sunderby sjuith<br>proinart boende<br>n                                                                                                    |              |
|                                                                                                    | QK     Avbnt       Makuleringsinto:                                                                                                    | Makulera Spa |

Bild 10.

9. Dialogrutan *Ändra* kommer upp med kontrollfråga om du vill makulera vårdtillfället, klicka *OK* (Bild 11).

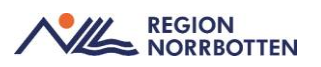

| Visningsvariant                                                                                                    | Medicinskt ansvarig enhet:                                                                                                    |                               |
|----------------------------------------------------------------------------------------------------|----------------------------------------------------------------------------------------------------|-------------------------------|
| 🍅 Vårdåtagande                                                                                                    | Internmedicin Sunderby sjukhus                                                                                                    | <ul> <li>Uppdatera</li> </ul> |
| Galla pågående vårdåtaganden     Staturen vardebegaran     Staturen vårdbegaran     Staturen vårdbegaran (Fotvårdsmottagningen Sunderby sjukhu:     Sj. 2024-11-19 Värdsmottagningen Sunderby sjukhu:     Sj. 2024-11-19 Värdsmätale | Å- Vårdkontakt 2024-11-19 Vårdtiffälle             Medicinskt ansvarig vårdpersonal:             Medicinskt ansvarig vårdpersonal:             Å Vårdpersonal:             Å Vårdpersonal: |                               |
| Muslutade vårdåtagande                                                                                                    | Egenskaper Självbetjäning Väntetidsuppföljning                                                                                                    |                               |
|                                                                                                    | Typ av vårdkontakt. Vårdtillfalle                                                                                                    |                               |
| and the                                                                                                    | weuchsk ansvarg ennec Internmedicin sunderby sjuknus                                                                                                    |                               |
| ? Vil du<br>En tre                                                                                                    | Verdigen makulera vårdtiltället?     5. Läkare       Otta jäkara kommer att skapes and komsten redan är faktuerad.     5. Läkare       Planerat utsinnings datum:                                                                                                    |                               |
|                                                                                                    | Makuleringsinto:                                                                                                    |                               |

#### Bild 11.

10. Vårdtillfället är makulerat, status är Makulerad.

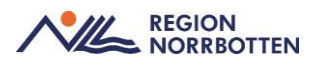

### Skapa nytt vårdtillfälle

Om det är en utlokaliserad patient man ska skapa ett nytt vårdtillfälle för så behöver man kontakta den vårdande enheten under ansvarigt Medicinsk ansvarig enhet (MAE).

*Exempel: En kirurgisk patient ska ligga på medicinavdelning som utlokaliserad, då behöver kirurgavdelningen skapa vårdtillfället på patienten med ansvarigt MAE samt välja rätt vårdande enhet, dvs rätt medicinavdelning.* 

1. Öppna In- och utskrivning med vald patient i Patientlisten (Bild 12).

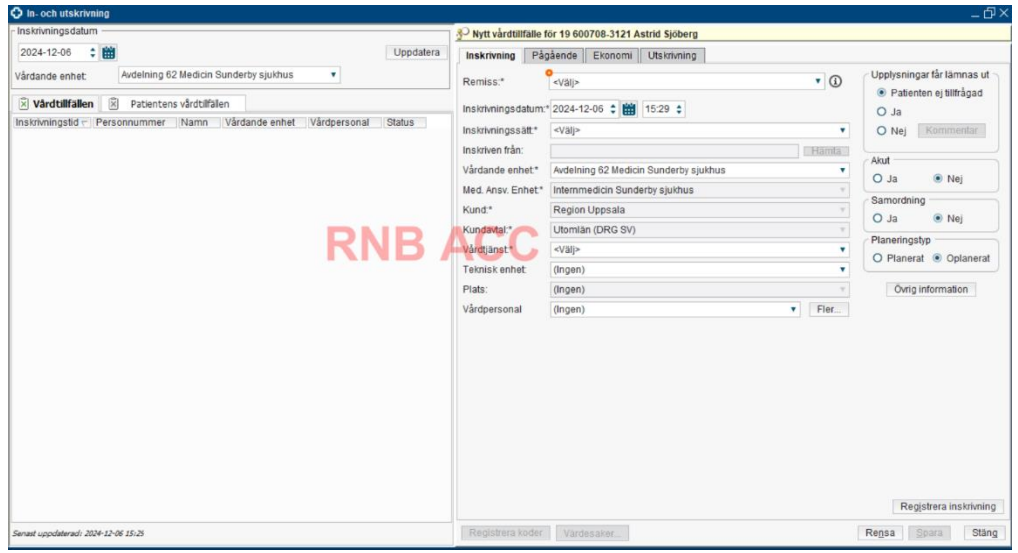

Bild 12.

- 2. Fyll i informationen i fälten som krävs (Bild 13A).
  - Välj rätt Remiss som hör till rätt MAE och vårdåtagande
  - Ange rätt *datum och klockslag* som noterades innan makuleringen utfördes.
  - Ange *Inskrivningssätt*. Kommer den från annan enhet anges det i fältet *Inskriven från*.
  - Välj Vårdande enhet (avdelning)
  - Välj Medicinskt ansvarig enhet (klinik eller motsvarande)
  - Välj Vårdtjänst

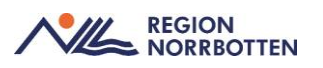

| Nytt vårdtillfälle                                                                                                    | för 19 600708-3121 Astrid Sjöberg                                                                                                    |                                                                                                    |
|----------------------------------------------------------------------------------------------------|----------------------------------------------------------------------------------------------------|----------------------------------------------------------------------------------------------------|
| Inskrivning På                                                                                                    | gående Ekonomi Utskrivning                                                                                                    |                                                                                                    |
| Inskrivning På<br>Remiss:*<br>Inskrivningsdatum<br>Inskrivningssätt*<br>Inskriven från:<br>Vårdande enhet*<br>Med. Ansv. Enhet*<br>Kund*<br>Kundatal:*<br>Vårdtjänst*<br>Plats:<br>Vårdpersonal | gående Ekonomi Utskrivning <th>Upplysningar får lämnas ut<br/>Patienten ej tillfrågad<br/>Ja<br/>Nej Kommentar<br/>Akut<br/>Ja Nej<br/>Samordning<br/>Ja Nej<br/>Planeringstyp<br/>Planerat Oplanerat<br/>Övrig information</th> | Upplysningar får lämnas ut<br>Patienten ej tillfrågad<br>Ja<br>Nej Kommentar<br>Akut<br>Ja Nej<br>Samordning<br>Ja Nej<br>Planeringstyp<br>Planerat Oplanerat<br>Övrig information |
|                                                                                                    |                                                                                                    | Begisters inskrivping                                                                                                    |
| Desistante la t                                                                                                    |                                                                                                    |                                                                                                    |
| Registreta koder Vardesaker Registreta koder Stang                                                                                                    |                                                                                                    |                                                                                                    |

#### Bild 13.

- 3. Klicka på Registrera inskrivning (Bild 13B).
- 4. Komplettera informationen i Ekonomifliken, klicka på Spara.
- 5. Nu ska patienten vara inskriven igen.